## PSC 35 (Avatar Desk Reference)

The purpose of this desk reference is to provide guidance in how to complete a PSC 35 (Psychiatric Symptoms Checklist) within the PSC 35 Form in Avatar.

| Heads L | <u>וקן</u>                                                                                                    |
|---------|----------------------------------------------------------------------------------------------------|
| •       | If you need to deselect an option, please place cursor in field that needs to be deselected and use the F5 button on your keyboard. |

## Menu Path

Avatar CWS > Assessments > Yolo County Assessments > PSC 35 or you can enter "PSC 35" under Search Forms

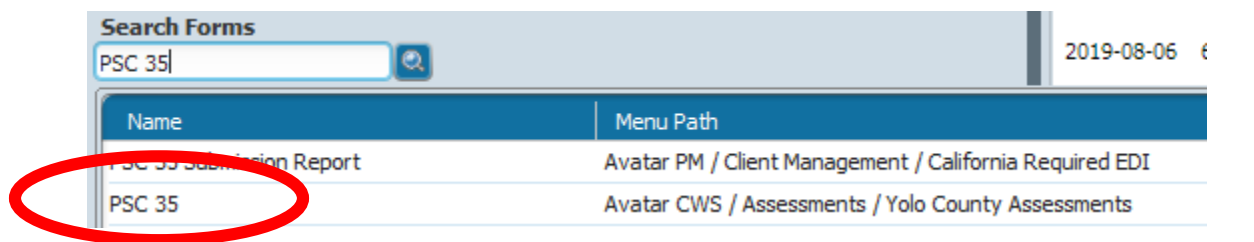

## **Details**

- The PSC 35 is a psychosocial screening tool required by the state.
- Parents/caregivers will complete a manual version of the PSC 35 for their children/youth ages 3 up to 18.
- Assigned staff will input the parent/caregiver scores into the Avatar form.
- The PSC 35 is to be completed at the beginning of treatment, every 6 months following the first administration and at the end of treatment.

## **Steps**

- Open the PSC 35 form.
- Enter the client name (Name is in the format "Last Name, First name" or you can enter the Medical Record Number (MR#) if known.

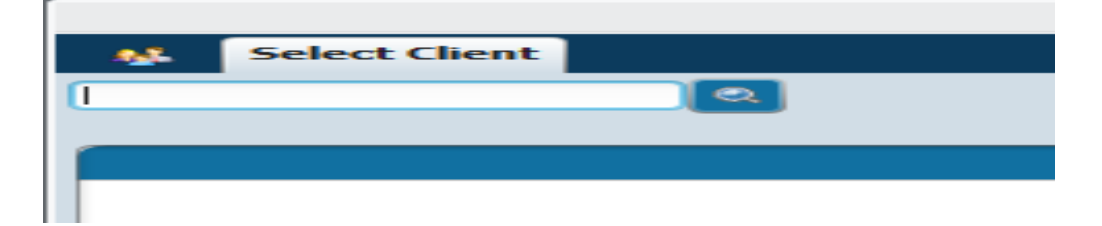

Select the appropriate episode. REMINDER: the episode cannot be an Access episode.

| A Hone I yolo T                                                                              |                    |                             |            |                                               | Pefeoras Lack Sop Out Switch Help 🔀 |
|----------------------------------------------------------------------------------------------|--------------------|-----------------------------|------------|-----------------------------------------------|-------------------------------------|
| TESTCLIENT, YOLO (00001136)           M, S2, 05%/57           Hb 5 11°, Wb 182 lb, BMI: 35.4 |                    | fy: -<br>Publica P<br>DX F: | 1          | ocebon: -<br>Hin, Pract.: -<br>Hin, Pract.: - | 🛦 Aleges (N                         |
| (SI Assessment # 👔                                                                           |                    |                             |            |                                               |                                     |
| Name VOLOTESTOLIDAT<br>TR: 11136<br>Sec: Viae<br>Date of Battle 15305/1967                   |                    |                             |            |                                               |                                     |
| spende                                                                                       | Rogan              |                             | 521        |                                               | nd                                  |
| .11                                                                                          | CHHSA FSP (FRISOD) |                             | 8)0008     |                                               |                                     |
| Ð                                                                                            | HIGAMICPISCOE      |                             | 07/01/2018 |                                               |                                     |
| 3                                                                                            | 1 HHEAMH EPISODE   |                             | 07/12/2017 |                                               | 04/30/2518                          |
| 2                                                                                            | TURING POINT #SP   |                             | 1//01/202  |                                               | G/G/207                             |

Enter the "Assessment Date" - Enter the date that the parent/caregiver filled out the PSC 35 (note: all red fields are mandatory entries)

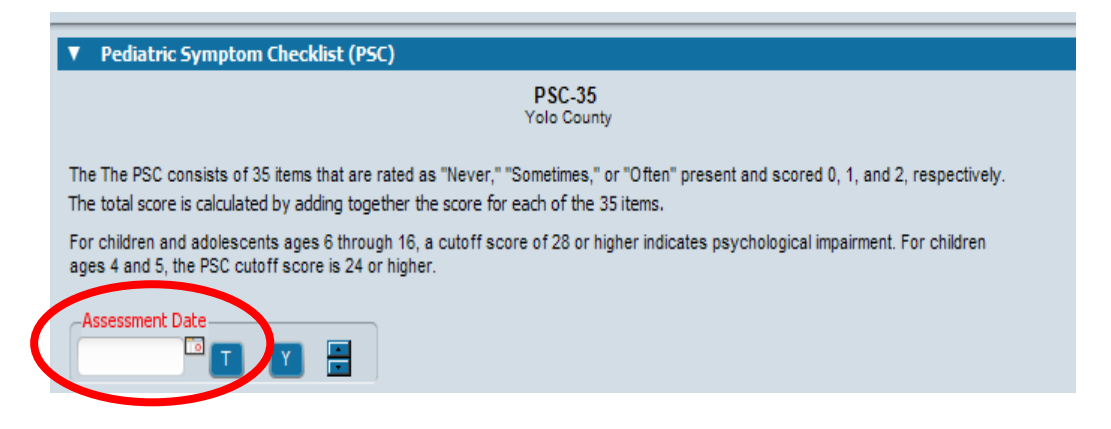

Enter the "Assessment Type."

| Assessment | : Туре       |           |                        |         |
|------------|--------------|-----------|------------------------|---------|
|            | Reassessment | Oischarge | O Administrative Close | OUrgent |

Definitions:

- Initial client is entering the mental health system (new clients or those who have been previously discharged).
- Reassessment every 6 months until discharge.
- Discharge client is leaving the mental health system.
- Administrative Close informing the system that the client has stopped treatment or left the system and won't be receiving any further assessments.
- Urgent performed for special, rare cases identified as urgent by mental health practitioners (i.e. client experiencing crisis).
- > Enter the answer to "Does client have a caregiver?"

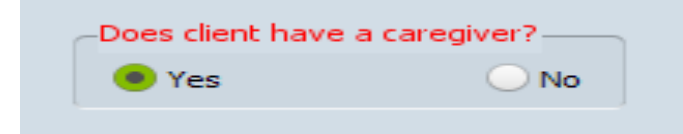

Note: Examples of a 'no' answer could be an emancipated teen filling out the assessment on themselves or a social worker filling it out for their client.

Enter scores of the 35 items related to symptomology as reported by parent/caregiver.

| 1. Complains of aches and nains              | *Please mark the option that best describes your child* |            |  |
|----------------------------------------------|---------------------------------------------------------|------------|--|
| 1. Never                                     | O 2. Sometimes                                          | 🔾 3. Often |  |
| -2. Spends more time alone<br>1. Never       | O 2. Sometimes                                          | 🔾 3. Often |  |
| -3. Tires easily, has little energy          | O 2. Sometimes                                          | 🔾 3. Often |  |
| -4. Fidgety, unable to sit still<br>1. Never | O 2. Sometimes                                          | 🔾 3. Often |  |
| 5. Has trouble with teacher                  | O 2. Sometimes                                          | 🔾 3. Often |  |

| 5. Has trouble with teacher         1. Never       2. Sometimes       3. Often         6. Less interested in school       1. Never       2. Sometimes       3. Often         7. Acts as if driven by a motor       1. Never       2. Sometimes       3. Often         7. Acts as if driven by a motor       1. Never       2. Sometimes       3. Often         8. Daydreams too much       1. Never       2. Sometimes       3. Often         9. Distracted easily       1. Never       2. Sometimes       3. Often         10. Is afraid of new stuations       1. Never       2. Sometimes       3. Often         11. Feels sad, unhappy       1. Never       2. Sometimes       3. Often         11. Feels sad, unhappy       1. Never       2. Sometimes       3. Often         12. Is initable, angry       1. Never       2. Sometimes       3. Often         13. Feels hopeless       1. Never       2. Sometimes       3. Often         14. Has trouble concentrating       1. Never       2. Sometimes       3. Often         15. Less interested in friends       1. Never       2. Sometimes       3. Often         15. Less interested in friends       1. Never       2. Sometimes       3. Often         16. Fights with other children       1. Never       2. Sometime                                         |                                             |                                  |            |
|----------------------------------------------------------------------------------------------------|---------------------------------------------|----------------------------------|------------|
| 1. Never       2. Sometimes       3. Often         6. Less interested in school       .       1. Never       2. Sometimes       3. Often         7. Acts as if driven by a motor       .       1. Never       2. Sometimes       3. Often         7. Acts as if driven by a motor       .       1. Never       2. Sometimes       3. Often         8. Daydreams too much       1. Never       2. Sometimes       3. Often         9. Distracted easily       .       1. Never       2. Sometimes       3. Often         10. Is afraid of new situations       .       .       .       .       .         1. Never       2. Sometimes       3. Often       .       .       .       .       .         1. Never       2. Sometimes       3. Often       .       .       .       .       .       .       .       .       .       .       .       .       .       .       .       .       .       .       .       .       .       .       .       .       .       .       .       .       .       .       .       .       .       .       .       .       .       .       .       .       .       .       .       .       .                                                                                                    | -5. Has trouble with teacher                |                                  |            |
| 6. Less interested in school         1. Never       2. Sometimes       3. Often         7. Acts as if driven by a motor       1. Never       2. Sometimes       3. Often         8. Daydreams too much       1. Never       2. Sometimes       3. Often         9. Distracted easily       1. Never       2. Sometimes       3. Often         9. Distracted easily       1. Never       2. Sometimes       3. Often         10. Is afraid of new situations       3. Often       3. Often         11. Never       2. Sometimes       3. Often         11. Never       2. Sometimes       3. Often         11. Never       2. Sometimes       3. Often         11. Never       2. Sometimes       3. Often         12. Is instable, angry       1. Never       2. Sometimes         13. Feels hopeless       3. Often         14. Has trubble concentrating       1. Never       2. Sometimes         15. Less interested in friends       1. Never       2. Sometimes       3. Often         14. Has trubble concentrating       1. Never       2. Sometimes       3. Often         15. Less interested in friends       1. Never       2. Sometimes       3. Often         15. Hever       2. Sometimes       3. Often       1. Never <t< td=""><td>🔵 1. Never</td><td>2. Sometimes</td><td>🔵 3. Often</td></t<>              | 🔵 1. Never                                  | 2. Sometimes                     | 🔵 3. Often |
| 6. Less interested in school       1. Never       2. Sometimes       3. Often         7. Acts as if driven by a motor       1. Never       2. Sometimes       3. Often         8. Daydreams too much       1. Never       2. Sometimes       3. Often         9. Distracted essily       1. Never       2. Sometimes       3. Often         10. Is afraid of new situations       1. Never       2. Sometimes       3. Often         11. Feels sad, unhappy       1. Never       2. Sometimes       3. Often         11. Feels sad, unhappy       1. Never       2. Sometimes       3. Often         11. Feels sad, unhappy       1. Never       2. Sometimes       3. Often         11. Feels sad, unhappy       1. Never       2. Sometimes       3. Often         12. Is intable, angry       1. Never       2. Sometimes       3. Often         13. Feels hopeless       1. Never       2. Sometimes       3. Often         14. Has trouble concentrating       1. Never       2. Sometimes       3. Often         15. Less interested in friends       1. Never       2. Sometimes       3. Often         15. Never       2. Sometimes       3. Often       1. Never       3. Often         16. Fights with other children       1. Never       2. Sometimes       3. Often                                               |                                             |                                  |            |
| 1. Never       2. Sometimes       3. Often         7. Acts as if driven by a motor       1. Never       2. Sometimes       3. Often         8. Daydreams too much       1. Never       2. Sometimes       3. Often         9. Distracted easily       1. Never       2. Sometimes       3. Often         9. Distracted easily       1. Never       2. Sometimes       3. Often         10. Is afraid of new stuations       1. Never       2. Sometimes       3. Often         11. Feels sad, unhappy       1. Never       2. Sometimes       3. Often         11. Feels sad, unhappy       1. Never       2. Sometimes       3. Often         12. Is initiable, angry       1. Never       2. Sometimes       3. Often         13. Feels hopeless       3. Often       1. Never       2. Sometimes       3. Often         14. Has trouble concentrating       1. Never       2. Sometimes       3. Often         15. Less interested in friends       1. Never       2. Sometimes       3. Often         15. Hever       2. Sometimes       3. Often       1. Never       3. Often         16. Fights with other children       1. Never       2. Sometimes       3. Often         17. Absent from school       1. Never       2. Sometimes       3. Often                                                                    | 6. Less interested in school                |                                  |            |
| 7. Acts as if driven by a motor         1. Never       2. Sometimes         8. Daydreams too much         1. Never       2. Sometimes         9. Distracted easily         1. Never       2. Sometimes         3. Often         9. Distracted easily         1. Never       2. Sometimes         3. Often         10. Is afraid of new stuations         1. Never       2. Sometimes         3. Often         11. Feels sad, unhappy         1. Never       2. Sometimes         12. Is initiable, angry.         1. Never       2. Sometimes         3. Often         13. Feels hopeless         1. Never       2. Sometimes         3. Often         13. Feels hopeless         1. Never       2. Sometimes         1. Never       2. Sometimes         1. Never       2. Sometimes         1. Never       2. Sometimes         1. Never       2. Sometimes         1. Never       2. Sometimes         1. Never       2. Sometimes         1. Never       2. Sometimes         1. Never       2. Sometimes         1. Never       2. Sometimes         1.                                                                                                    | 🔵 1. Never                                  | 2. Sometimes                     | 🔵 3. Often |
| 7. Acts as if driven by a motor         1. Never       2. Sometimes       3. Often         8. Daydreams too much       1. Never       2. Sometimes       3. Often         9. Distracted easily       1. Never       2. Sometimes       3. Often         10. Is afraid of new stuations       1. Never       2. Sometimes       3. Often         10. Is afraid of new stuations       1. Never       2. Sometimes       3. Often         11. Feels sad, unhappy       1. Never       2. Sometimes       3. Often         12. Is initiable, angry       1. Never       2. Sometimes       3. Often         13. Feels hopeless       3. Often       3. Often       1. Never         14. Has trouble concentrating       1. Never       2. Sometimes       3. Often         15. Less interested in friends       3. Often       1. Never       2. Sometimes       3. Often         15. Fights with other children       1. Never       2. Sometimes       3. Often       1. Never       2. Sometimes       3. Often         16. Fights with other children       1. Never       2. Sometimes       3. Often       1. Never       3. Often         19. Never       2. Sometimes       3. Often       3. Often       1. Never       3. Often         19. Is down on him or herself                                                   |                                             |                                  |            |
| 1. Never       2. Sometimes       3. Often         8. Daydreams too much       1. Never       2. Sometimes       3. Often         9. Distracted easily       1. Never       2. Sometimes       3. Often         10. Is afraid of new situations       1. Never       2. Sometimes       3. Often         11. Never       2. Sometimes       3. Often         11. Never       2. Sometimes       3. Often         11. Never       2. Sometimes       3. Often         12. Is irritable, angry       1. Never       2. Sometimes         13. Feels hopeless       3. Often         14. Has trouble concentrating       3. Often         15. Less interested in friends       3. Often         16. Fights with other children       1. Never       2. Sometimes         17. Absent from school       1. Never       2. Sometimes       3. Often         18. School grades dropping       1. Never       2. Sometimes       3. Often         19. Is down on him or herself       1. Never       3. Often       1. Never         19. Is down on him or herself       1. Never       3. Often       3. Often         19. Is down on him or herself       1. Never       3. Often       3. Often         10. Never       2. Sometimes       3. Often                                                                                  | 7. Acts as if driven by a motor             |                                  |            |
| 8. Daydreams too much       1. Never       2. Sometimes       3. Often         9. Distracted easily       1. Never       2. Sometimes       3. Often         10. Is afraid of new situations       1. Never       2. Sometimes       3. Often         11. Feels sad, unhappy       1. Never       2. Sometimes       3. Often         11. Feels sad, unhappy       1. Never       2. Sometimes       3. Often         11. Feels sad, unhappy       1. Never       2. Sometimes       3. Often         12. Is initiable, angry       1. Never       2. Sometimes       3. Often         13. Feels hopeless       1. Never       2. Sometimes       3. Often         14. Has trouble concentrating       1. Never       2. Sometimes       3. Often         15. Less interested in friends       1. Never       2. Sometimes       3. Often         15. Less interested in friends       1. Never       2. Sometimes       3. Often         16. Fights with other children       1. Never       2. Sometimes       3. Often         17. Absent from school       1. Never       2. Sometimes       3. Often         18. School grades dropping       1. Never       2. Sometimes       3. Often         19. Is down on him or herself       1. Never       2. Sometimes       3. Often                                           | 🔵 1. Never                                  | <ul> <li>2. Sometimes</li> </ul> | 🔵 3. Often |
| 8. Daydreams too much       1. Never       2. Sometimes       3. Often         9. Distracted easily       1. Never       2. Sometimes       3. Often         10. Is afraid of new situations       1. Never       2. Sometimes       3. Often         11. Feels sad, unhappy       1. Never       2. Sometimes       3. Often         11. Feels sad, unhappy       1. Never       2. Sometimes       3. Often         12. Is initiable, angry       1. Never       2. Sometimes       3. Often         13. Feels hopeless       3. Often       1. Never       2. Sometimes       3. Often         14. Has trouble concentrating       1. Never       2. Sometimes       3. Often         15. Less interested in friends       2. Sometimes       3. Often         16. Fights with other children       2. Sometimes       3. Often         17. Absent from school       1. Never       2. Sometimes       3. Often         18. School grades dropping       1. Never       2. Sometimes       3. Often         19. Is down on him or herself       1. Never       2. Sometimes       3. Often         19. Is down on him or herself       1. Never       2. Sometimes       3. Often                                                                                                    |                                             |                                  |            |
| 1. Never       2. Sometimes       3. Often         9. Distracted easily       1. Never       2. Sometimes       3. Often         10. Is afraid of new situations       1. Never       2. Sometimes       3. Often         11. Feels sad, unhappy       1. Never       2. Sometimes       3. Often         11. Feels sad, unhappy       1. Never       2. Sometimes       3. Often         12. Is irritable, angry       1. Never       2. Sometimes       3. Often         13. Feels hopeless       3. Often       1. Never       2. Sometimes       3. Often         14. Has trouble concentrating       1. Never       2. Sometimes       3. Often         15. Less interested in friends       2. Sometimes       3. Often         16. Fights with other children       1. Never       2. Sometimes       3. Often         17. Absent from school       1. Never       2. Sometimes       3. Often         18. School grades dropping       1. Never       2. Sometimes       3. Often         19. Is down on him or herself       1. Never       2. Sometimes       3. Often         19. Is down on him or herself       1. Never       2. Sometimes       3. Often                                                                                                    | 8. Daydreams too much                       | <u></u>                          | <u></u>    |
| 9. Distracted easily       1. Never       2. Sometimes       3. Often         10. Is afraid of new situations       1. Never       2. Sometimes       3. Often         11. Feels sad, unhappy       1. Never       2. Sometimes       3. Often         11. Feels sad, unhappy       1. Never       2. Sometimes       3. Often         11. Feels sad, unhapy       1. Never       2. Sometimes       3. Often         12. Is irritable, angry       1. Never       2. Sometimes       3. Often         13. Feels hopeless       3. Often       1. Never       2. Sometimes       3. Often         14. Has trouble concentrating       1. Never       2. Sometimes       3. Often         15. Less interested in friends       1. Never       2. Sometimes       3. Often         15. Less interested in friends       1. Never       2. Sometimes       3. Often         16. Fights with other children       2. Sometimes       3. Often         17. Absent from school       1. Never       2. Sometimes       3. Often         18. School grades dropping       1. Never       2. Sometimes       3. Often         19. Is down on him or herself       1. Never       2. Sometimes       3. Often         20. Visits the doctor with doctor finding nothing wrong       1. Never       3. Often                             | 🔾 1. Never                                  | 2. Sometimes                     | 💛 3. Often |
| 9. Ustracted easily       0       2. Sometimes       3. Often         10. Is afraid of new situations       0       3. Often         11. Never       0. Sometimes       3. Often         11. Feels sad, unhappy       0       1. Never       0. Sometimes       3. Often         11. Feels sad, unhappy       0       1. Never       0. Sometimes       3. Often         11. Never       0. Sometimes       0. Often       0. Often         12. Is initiable, angry       0. Sometimes       0. Often         13. Feels hopeless       0. Often       0. Often         14. Has trouble concentrating       0. Sometimes       0. Often         14. Has trouble concentrating       0. Sometimes       0. Often         15. Less interested in friends       0. Often       0. Often         15. Less interested in friends       0. Often       0. Often         16. Fights with other children       0. Sometimes       0. Often         17. Absent from school       0. Sometimes       0. Often         18. School grades dropping       0. Never       0. Sometimes       0. Often         19. Is down on him or herself       0. Sometimes       0. Often       0. Often         20. Visits the doctor with doctor finding nothing wrong       0. Sometimes <t< td=""><td>0. Distantial south</td><td></td><td></td></t<> | 0. Distantial south                         |                                  |            |
| 1. Never       2. Sometimes       3. Often         10. Is afraid of new situations       1. Never       2. Sometimes       3. Often         11. Feels sad, unhappy       1. Never       2. Sometimes       3. Often         11. Feels sad, unhappy       1. Never       2. Sometimes       3. Often         12. Is irritable, angry       1. Never       2. Sometimes       3. Often         13. Feels hopeless       1. Never       2. Sometimes       3. Often         14. Has trouble concentrating       1. Never       2. Sometimes       3. Often         15. Less interested in friends       2. Sometimes       3. Often         16. Fights with other children       2. Sometimes       3. Often         17. Absent from school       1. Never       2. Sometimes       3. Often         18. School grades dropping       1. Never       2. Sometimes       3. Often         19. Is down on him or herself       1. Never       2. Sometimes       3. Often         19. Is down on him or herself       1. Never       2. Sometimes       3. Often         19. Is down on him or herself       1. Never       2. Sometimes       3. Often                                                                                                    | 9. Distracted easily                        |                                  |            |
| 10. Is afraid of new situations         11. Never       2. Sometimes       3. Often         11. Feels sad, unhappy         11. Never       2. Sometimes       3. Often         11. Feels sad, unhappy       1. Never       2. Sometimes       3. Often         12. Is initiable, angry       1. Never       2. Sometimes       3. Often         13. Feels hopeless       3. Often       1. Never       2. Sometimes       3. Often         14. Has trouble concentrating       1. Never       2. Sometimes       3. Often         15. Less interested in friends       1. Never       2. Sometimes       3. Often         15. Less interested in friends       1. Never       2. Sometimes       3. Often         16. Fights with other children       2. Sometimes       3. Often         17. Absent from school       2. Sometimes       3. Often         18. School grades dropping       1. Never       2. Sometimes       3. Often         19. Is down on him or herself       1. Never       2. Sometimes       3. Often         20. Visits the doctor with doctor finding nothing wrong       1. Never       2. Sometimes       3. Often                                                                                                    | 0 1. Never                                  | 2. Sometimes                     | 0 3. Often |
| 1. Never       2. Sometimes       3. Often         11. Feels sad, unhappy       1. Never       2. Sometimes       3. Often         12. Is iritable, angry       1. Never       2. Sometimes       3. Often         13. Feels hopeless       3. Often       1. Never       2. Sometimes       3. Often         14. Has trouble concentrating       1. Never       2. Sometimes       3. Often         14. Has trouble concentrating       1. Never       2. Sometimes       3. Often         15. Less interested in friends       1. Never       2. Sometimes       3. Often         16. Fights with other children       1. Never       2. Sometimes       3. Often         16. Fights with other children       1. Never       2. Sometimes       3. Often         17. Absent from school       1. Never       2. Sometimes       3. Often         18. School grades dropping       1. Never       2. Sometimes       3. Often         19. Is down on him or herself       1. Never       2. Sometimes       3. Often         20. Visits the doctor with doctor finding nothing wrong       1. Never       3. Often                                                                                                    | 10. Is afraid of new situations             |                                  |            |
| 11. Feels sad, unhappy       0       2. Sometimes       3. Often         11. Never       0       2. Sometimes       3. Often         12. Is iritable, angry       0       1. Never       0       2. Sometimes         11. Never       0       2. Sometimes       3. Often         13. Feels hopeless       0       3. Often         14. Has trouble concentrating       1. Never       0       2. Sometimes         14. Has trouble concentrating       1. Never       0       2. Sometimes         15. Less interested in friends       1. Never       0       2. Sometimes         15. Less interested in friends       1. Never       0       2. Sometimes         14. Has trouble concentrating       1. Never       0       2. Sometimes         15. Less interested in friends       1. Never       0       2. Sometimes         16. Fights with other children       0       1. Never       0       2. Sometimes         17. Absent from school       0       1. Never       0       2. Sometimes       3. Often         18. School grades dropping       1. Never       0       2. Sometimes       3. Often         19. Is down on him or herself       0       1. Never       0       3. Often         20. Vis                                                                                                    |                                             | 2 Sometimes                      |            |
| 11. Feels sad, unhappy         1. Never       2. Sometimes         12. Is iritable, angry         11. Never         12. Is iritable, angry         11. Never         12. Is iritable, angry         12. Is iritable, angry         13. Feels hopeless         14. Has trouble concentrating         14. Has trouble concentrating         15. Less interested in friends         16. Never         17. Never         18. School grades dropping         19. Never         19. Is down on him or herself         11. Never         22. Sometimes         33. Often                                                                                                    |                                             | 2. someunes                      | 0 s. orten |
| 1. Never       2. Sometimes       3. Often         12. Is irritable, angry       1. Never       2. Sometimes       3. Often         13. Feels hopeless       3. Often       1. Never       2. Sometimes       3. Often         14. Has trouble concentrating       1. Never       2. Sometimes       3. Often         14. Has trouble concentrating       1. Never       2. Sometimes       3. Often         15. Less interested in friends       3. Often       15. Less interested in friends       3. Often         15. Less interested in friends       2. Sometimes       3. Often         16. Fights with other children       1. Never       2. Sometimes       3. Often         17. Absent from school       1. Never       2. Sometimes       3. Often         18. School grades dropping       1. Never       2. Sometimes       3. Often         19. Is down on him or herself       1. Never       2. Sometimes       3. Often         20. Visits the doctor with doctor finding nothing wrong       1. Never       3. Often                                                                                                    | -11. Feels sad, unhappy                     |                                  |            |
| 12. Is irritable, angry       1. Never       2. Sometimes       3. Often         13. Feels hopeless       1. Never       2. Sometimes       3. Often         14. Has trouble concentrating       1. Never       2. Sometimes       3. Often         14. Has trouble concentrating       1. Never       2. Sometimes       3. Often         15. Less interested in friends       3. Often       15. Less interested in friends       3. Often         15. Less interested in friends       2. Sometimes       3. Often         16. Fights with other children       1. Never       2. Sometimes       3. Often         17. Absent from school       1. Never       2. Sometimes       3. Often         18. School grades dropping       1. Never       2. Sometimes       3. Often         19. Is down on him or herself       1. Never       2. Sometimes       3. Often         20. Visits the doctor with doctor finding nothing wrong       1. Never       3. Often                                                                                                    | 1 Never                                     | 2 Sometimes                      | O 3. Often |
| 12. Is irritable, angry       1. Never       2. Sometimes       3. Often         13. Feels hopeless       1. Never       2. Sometimes       3. Often         14. Has trouble concentrating       1. Never       2. Sometimes       3. Often         15. Less interested in friends       1. Never       2. Sometimes       3. Often         16. Fights with other children       1. Never       2. Sometimes       3. Often         16. Fights with other children       1. Never       2. Sometimes       3. Often         17. Absent from school       1. Never       2. Sometimes       3. Often         18. School grades dropping       1. Never       2. Sometimes       3. Often         19. Is down on him or herself       1. Never       2. Sometimes       3. Often         20. Visits the doctor with doctor finding nothing wrong       1. Never       2. Sometimes       3. Often                                                                                                    |                                             | O 21 bometanes                   | 0 si onch  |
| 1. Never       2. Sometimes       3. Often         13. Feels hopeless       .         1. Never       2. Sometimes       3. Often         14. Has trouble concentrating       .         1. Never       2. Sometimes       3. Often         15. Less interested in friends       .       .         1. Never       2. Sometimes       3. Often         16. Fights with other children       .       .         17. Absent from school       .       .         1. Never       2. Sometimes       3. Often         18. School grades dropping       .       .         1. Never       2. Sometimes       3. Often         19. Is down on him or herself       .       .         1. Never       2. Sometimes       .         20. Visits the doctor with doctor finding nothing wrong       .       .         1. Never       2. Sometimes       .       .                                                                                                    | -12. Is irritable, angry                    |                                  |            |
| 13. Feels hopeless         1. Never       2. Sometimes         14. Has trouble concentrating         1. Never       2. Sometimes         1. Never       2. Sometimes         15. Less interested in friends         1. Never       2. Sometimes         16. Fights with other children         17. Absent from school         1. Never       2. Sometimes         3. Often         18. School grades dropping         1. Never       2. Sometimes         3. Often         19. Is down on him or herself         1. Never       2. Sometimes         3. Often                                                                                                    | O 1. Never                                  | 2. Sometimes                     | 🔵 3. Often |
| 13. Feels hopeless       3. Often         14. Has trouble concentrating       3. Often         14. Has trouble concentrating       3. Often         15. Less interested in friends       3. Often         15. Less interested in friends       3. Often         16. Fights with other children       3. Often         17. Absent from school       3. Often         18. School grades dropping       3. Often         19. Is down on him or herself       3. Often         19. Is down on him or herself       3. Often         20. Visits the doctor with doctor finding nothing wrong       3. Often         20. Visits the doctor with doctor finding nothing wrong       3. Often                                                                                                    |                                             |                                  |            |
| 1. Never       2. Sometimes       3. Often         14. Has trouble concentrating       .         1. Never       2. Sometimes       3. Often         15. Less interested in friends       .         1. Never       2. Sometimes       3. Often         16. Fights with other children       .         11. Never       2. Sometimes       3. Often         16. Fights with other children       .       .         17. Absent from school       .       .         18. School grades dropping       .       3. Often         19. Is down on him or herself       .       .         19. Is down on him or herself       .       .         20. Visits the doctor with doctor finding nothing wrong       .       3. Often         20. Visits the doctor with doctor finding nothing wrong       .       3. Often                                                                                                    | -13. Feels hopeless                         |                                  |            |
| 14. Has trouble concentrating         1. Never       2. Sometimes         15. Less interested in friends         1. Never       2. Sometimes         16. Fights with other children         1. Never       2. Sometimes         16. Fights with other children         1. Never       2. Sometimes         17. Absent from school         1. Never       2. Sometimes         18. School grades dropping         1. Never       2. Sometimes         19. Is down on him or herself         1. Never       2. Sometimes         20. Visits the doctor with doctor finding nothing wrong         1. Never       2. Sometimes                                                                                                    | 🔵 1. Never                                  | 2. Sometimes                     | 🔵 3. Often |
| 14. Has trouble concentrating         1. Never       2. Sometimes         15. Less interested in friends         1. Never       2. Sometimes         16. Fights with other children         1. Never       2. Sometimes         17. Absent from school         1. Never       2. Sometimes         18. School grades dropping         1. Never       2. Sometimes         18. School grades dropping         1. Never       2. Sometimes         3. Often         19. Is down on him or herself         1. Never       2. Sometimes         3. Often         19. Is down on him or herself         1. Never       2. Sometimes         3. Often                                                                                                    |                                             |                                  |            |
| 1. Never       2. Sometimes       3. Often         15. Less interested in friends       3. Often         1. Never       2. Sometimes       3. Often         16. Fights with other children       3. Often         17. Absent from school       3. Often         17. Absent from school       3. Often         18. School grades dropping       3. Often         19. Is down on him or herself       3. Often         19. Is down on him or herself       3. Often         20. Visits the doctor with doctor finding nothing wrong       3. Often         1. Never       2. Sometimes       3. Often                                                                                                    | -14. Has trouble concentrating              |                                  |            |
| 15. Less interested in friends         1. Never       2. Sometimes         16. Fights with other children         1. Never       2. Sometimes         17. Absent from school         1. Never       2. Sometimes         17. Absent from school         1. Never       2. Sometimes         3. Often         18. School grades dropping         1. Never       2. Sometimes         3. Often         19. Is down on him or herself         1. Never       2. Sometimes         3. Often         19. Is down on him or herself         1. Never       2. Sometimes         3. Often                                                                                                    | 🔵 1. Never                                  | 2. Sometimes                     | 🔵 3. Often |
| 15. Less interested in friends         1. Never       2. Sometimes         16. Fights with other children         1. Never       2. Sometimes         17. Absent from school         1. Never       2. Sometimes         17. Absent from school         1. Never       2. Sometimes         3. Often         18. School grades dropping         1. Never       2. Sometimes         3. Often         19. Is down on him or herself         1. Never       2. Sometimes         3. Often         20. Visits the doctor with doctor finding nothing wrong         1. Never       2. Sometimes         3. Often                                                                                                    |                                             |                                  |            |
| 1. Never       2. Sometimes       3. Often         16. Fights with other children       2. Sometimes       3. Often         1. Never       2. Sometimes       3. Often         17. Absent from school       2. Sometimes       3. Often         18. School grades dropping       2. Sometimes       3. Often         19. Is down on him or herself       2. Sometimes       3. Often         20. Visits the doctor with doctor finding nothing wrong       3. Often       3. Often                                                                                                    | 15. Less interested in friends              | <u></u>                          |            |
| 16. Fights with other children         1. Never       2. Sometimes         17. Absent from school         1. Never       2. Sometimes         1. Never       2. Sometimes         18. School grades dropping         1. Never       2. Sometimes         1. Never       2. Sometimes         1. Never       2. Sometimes         1. Never       2. Sometimes         1. Never       2. Sometimes         3. Often         19. Is down on him or herself         1. Never       2. Sometimes         3. Often         20. Visits the doctor with doctor finding nothing wrong         1. Never       2. Sometimes         3. Often                                                                                                    | 🔾 1. Never                                  | 2. Sometimes                     | 🔵 3. Often |
| 18. Fights with other children         1. Never       2. Sometimes         17. Absent from school         1. Never       2. Sometimes         18. School grades dropping         1. Never       2. Sometimes         1. Never       2. Sometimes         18. School grades dropping         1. Never       2. Sometimes         1. Never       2. Sometimes         1. Never       2. Sometimes         1. Never       2. Sometimes         20. Visits the doctor with doctor finding nothing wrong       3. Often         1. Never       2. Sometimes         3. Often       3. Often                                                                                                    | an make with attack datase                  |                                  |            |
| 1. Never       2. Sometimes       3. Often         17. Absent from school       1. Never       2. Sometimes       3. Often         18. School grades dropping       1. Never       2. Sometimes       3. Often         19. Is down on him or herself       1. Never       2. Sometimes       3. Often         20. Visits the doctor with doctor finding nothing wrong       3. Often       3. Often                                                                                                    | 16. Fights with other children              | 0 a a . r                        | 0.0.00     |
| 17. Absent from school         1. Never       2. Sometimes       3. Often         18. School grades dropping         1. Never       2. Sometimes       3. Often         19. Is down on him or herself         1. Never       2. Sometimes       3. Often         20. Visits the doctor with doctor finding nothing wrong       3. Often       3. Often                                                                                                    | 0 I. Never                                  | 2. Sometimes                     | 0 3. Often |
| 1. Never       2. Sometimes       3. Often         18. School grades dropping       2. Sometimes       3. Often         1. Never       2. Sometimes       3. Often         19. Is down on him or herself       2. Sometimes       3. Often         1. Never       2. Sometimes       3. Often         20. Visits the doctor with doctor finding nothing wrong       3. Often         1. Never       2. Sometimes       3. Often                                                                                                    | 17 Absent from school                       |                                  |            |
| 18. School grades dropping       2. Sometimes       3. Often         19. Is down on him or herself       2. Sometimes       3. Often         10. Never       2. Sometimes       3. Often         20. Visits the doctor with doctor finding nothing wrong       3. Often         1. Never       2. Sometimes       3. Often                                                                                                    | 1 Never                                     | 2 Sometimes                      | O 3 Often  |
| 18. School grades dropping       2. Sometimes       3. Often         19. Is down on him or herself       2. Sometimes       3. Often         1. Never       2. Sometimes       3. Often         20. Visits the doctor with doctor finding nothing wrong       2. Sometimes       3. Often         1. Never       2. Sometimes       3. Often                                                                                                    |                                             | 2. Joineunes                     | 0 S. Orten |
| 1. Never       2. Sometimes       3. Often         19. Is down on him or herself       2. Sometimes       3. Often         1. Never       2. Sometimes       3. Often         20. Visits the doctor with doctor finding nothing wrong       3. Often         1. Never       2. Sometimes       3. Often                                                                                                    | -18. School grades dropping                 |                                  |            |
| 19. Is down on him or herself       2. Sometimes       3. Often         20. Visits the doctor with doctor finding nothing wrong       2. Sometimes       3. Often         1. Never       2. Sometimes       3. Often                                                                                                    | 1. Never                                    | 2. Sometimes                     | O 3. Often |
| 19. Is down on him or herself         1. Never       2. Sometimes         20. Visits the doctor with doctor finding nothing wrong         1. Never       2. Sometimes         3. Often                                                                                                    |                                             | 0 2                              | U u u u    |
| 1. Never     2. Sometimes     3. Often       -20. Visits the doctor with doctor finding nothing wrong     -     -       1. Never     2. Sometimes     3. Often                                                                                                    | –19. Is down on him or herself              |                                  |            |
| 20. Visits the doctor with doctor finding nothing wrong     1. Never     2. Sometimes     3. Often                                                                                                    | 🔵 1. Never                                  | 2. Sometimes                     | 🔵 3. Often |
| 20. Visits the doctor with doctor finding nothing wrong         1. Never       2. Sometimes         3. Often                                                                                                    |                                             |                                  |            |
| 1. Never     2. Sometimes     3. Often                                                                                                    | 20. Visits the doctor with doctor finding r | nothing wrong                    |            |
|                                                                                                    | 🔵 1. Never                                  | 2. Sometimes                     | 🔵 3. Often |

| -21. Has trouble sleeping                          |                    |            |
|----------------------------------------------------|--------------------|------------|
| 🔵 1. Never                                         | 🔵 2. Sometimes     | 🔾 3. Often |
| 22 Werden alleh                                    |                    |            |
| 22. Worries a lot                                  | 2 Sometimes        | 3 Offen    |
|                                                    | 2. Sometimes       | 0 s. ortan |
| 23. Wants to be with you more than before          |                    |            |
| 0 1. Never                                         | 2. Sometimes       | O 3. Often |
| _24. Eeels he or she is had                        |                    |            |
| 0 1. Never                                         | 2. Sometimes       | 🔾 3. Often |
|                                                    |                    |            |
| 25. Takes unnecessary risks                        |                    |            |
| 0 1. Never                                         | 2. Sometimes       | 0 3. Often |
| ~26. Gets hurt frequently                          |                    |            |
| 🔵 1. Never                                         | 🔵 2. Sometimes     | 🔵 3. Often |
| 27. Complete he having loss from                   |                    |            |
| 1 Never                                            | 2 Sometimes        | 0 3 Offen  |
|                                                    | 0 2. Sometimes     | 0.5.0141   |
| 28. Acts younger than children his or her age—     |                    |            |
| 0 1. Never                                         | 2. Sometimes       | O 3. Often |
| -29. Does not listen to rules                      |                    |            |
| 0 1. Never                                         | 2. Sometimes       | 🔾 3. Often |
|                                                    |                    |            |
| -30. Does not show feelings                        | 0.2. Server Kreene | 0.0.00     |
| 0 1. Never                                         | U 2. Sometimes     | 0 3. Orten |
| -31. Does not understand other people's feelings   |                    |            |
| 🔵 1. Never                                         | 2. Sometimes       | 🔾 3. Often |
| 32 Teaces others                                   |                    |            |
| 1. Never                                           | 2. Sometimes       | 3. Often   |
|                                                    | 0.0                | 0 1 1 1    |
| 33. Blames others for his or her troubles          |                    |            |
| 0 1. Never                                         | 2. Sometimes       | ◯ 3. Often |
| -34. Takes things that do not belong to him or her |                    |            |
| 🗌 1. Never                                         | 2. Sometimes       | 🔵 3. Often |
|                                                    |                    |            |
| 35. Refuses to share                               | O 2 Compliance     | 0.2.00     |
| 1. Never                                           | 2, sometimes       | 0 5. Orten |

Determination section – The score and the Client's Date of Birth are automatically populated. Select Yes or No on the "Psychological Impairment" question.

| ▼ Determination                              |                           |
|----------------------------------------------|---------------------------|
| Using the scoring guide determine whether im | ipairment is present.     |
|                                              |                           |
| Total Score =                                |                           |
| Client's Date of Birth                       | Psychological Impairment? |
| 05/06/1967 TY                                | O No O Yes                |
|                                              |                           |

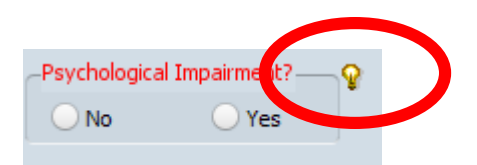

Clicking on the lightbulb will provide guidance on how to answer the question. This lightbulb says:

Using the total score and the client's age determine if psychological impairment is present. Ages 4-5: A total score of 24 or higher indicates psychological impairment. Ages 6-16: A total score of 28 or higher indicates psychological impairment.

Additional Questions – Enter the answers from the PSC 35 filled out by the parent/caregiver.

| <ul> <li>Additional Questions</li> </ul>     |                                                     |  |
|----------------------------------------------|-----------------------------------------------------|--|
| Please answer the following to the           | best of your ability.                               |  |
| -Does your child have any emotional or       | ehavioral problems for which she or he needs help?  |  |
| 🖲 No                                         | 🔾 Yes                                               |  |
| -Are there any services that you would<br>No | ke your child to receive for these problems?<br>Yes |  |
| f yes, what services?                        |                                                     |  |
|                                              |                                                     |  |

Click the 'Submit' button.

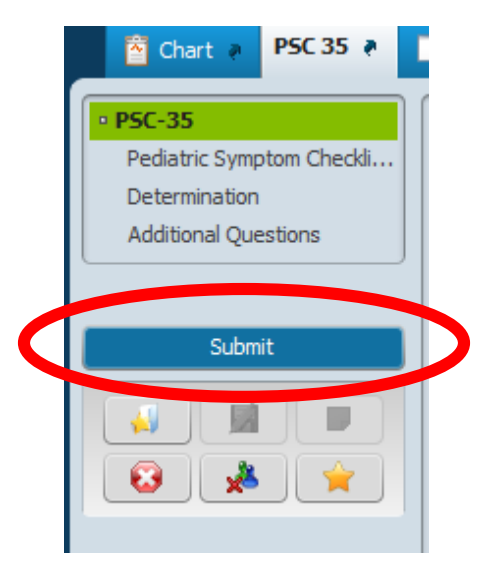